## JDIH BPIP METAVERS

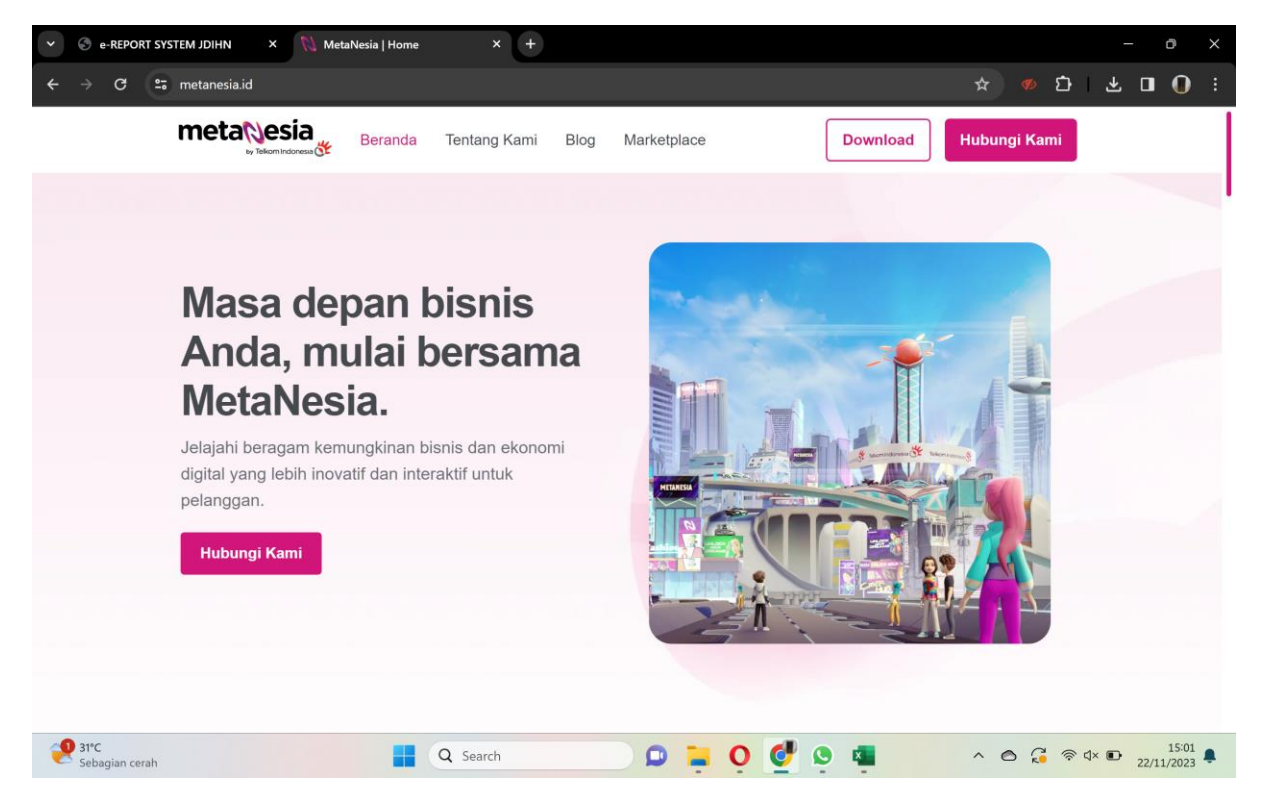

1. Unduh aplikasi Metanesia dari situs web metanesia.id ataupun Android

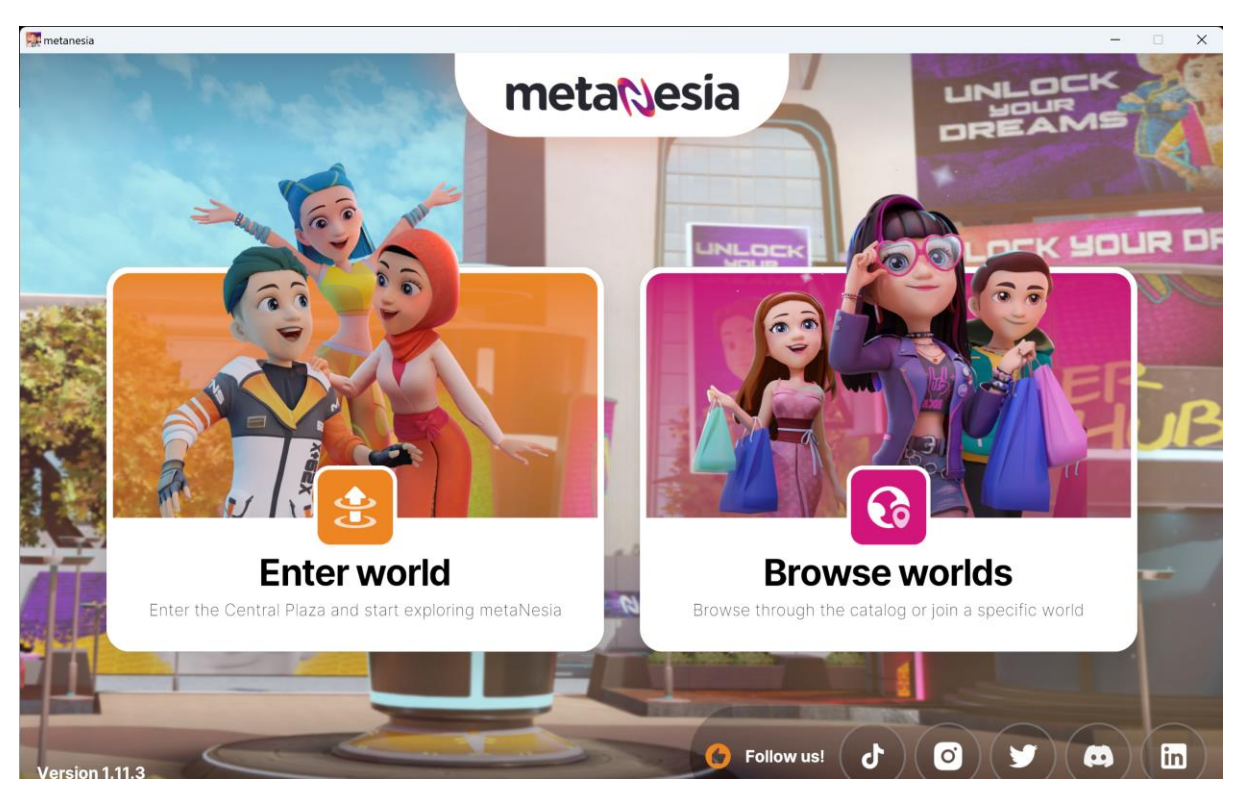

2. Jalankan aplikasi Metanesia, pilih menu "Enter World"

3. Loading masuk ke "Enter World"

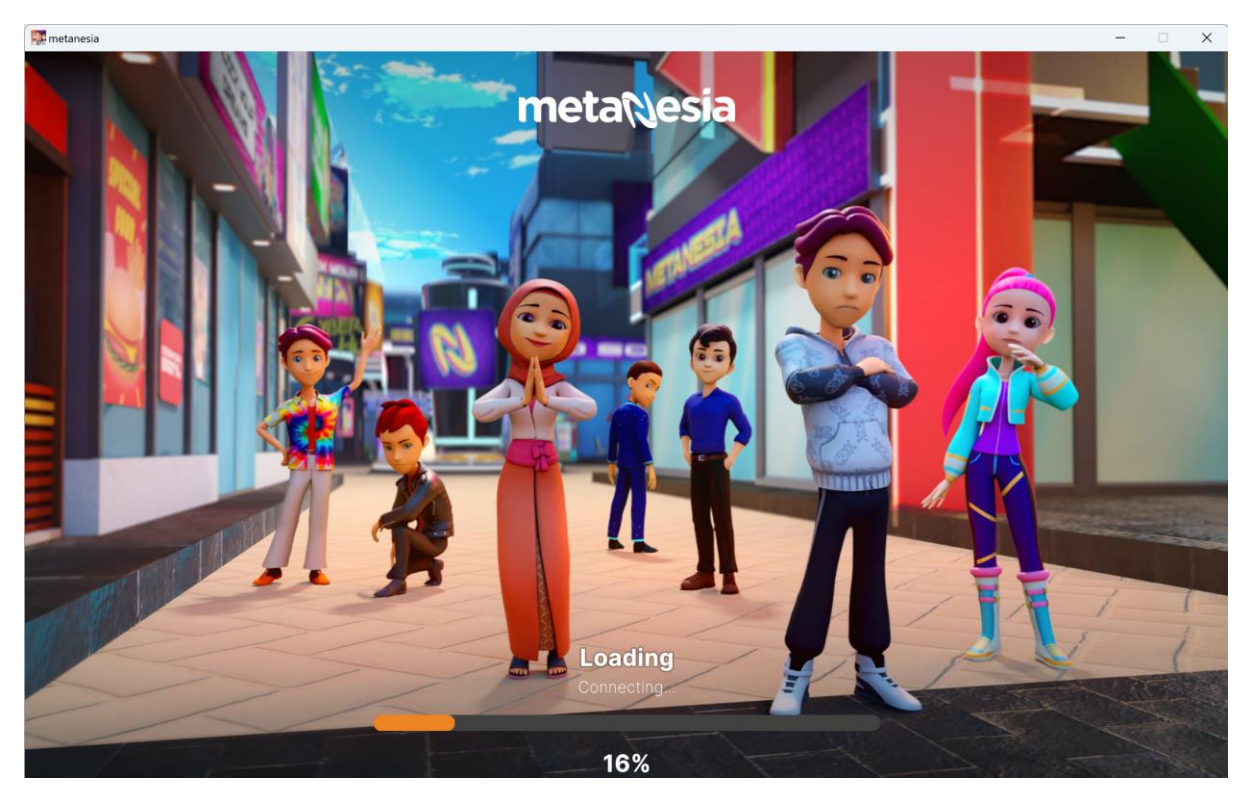

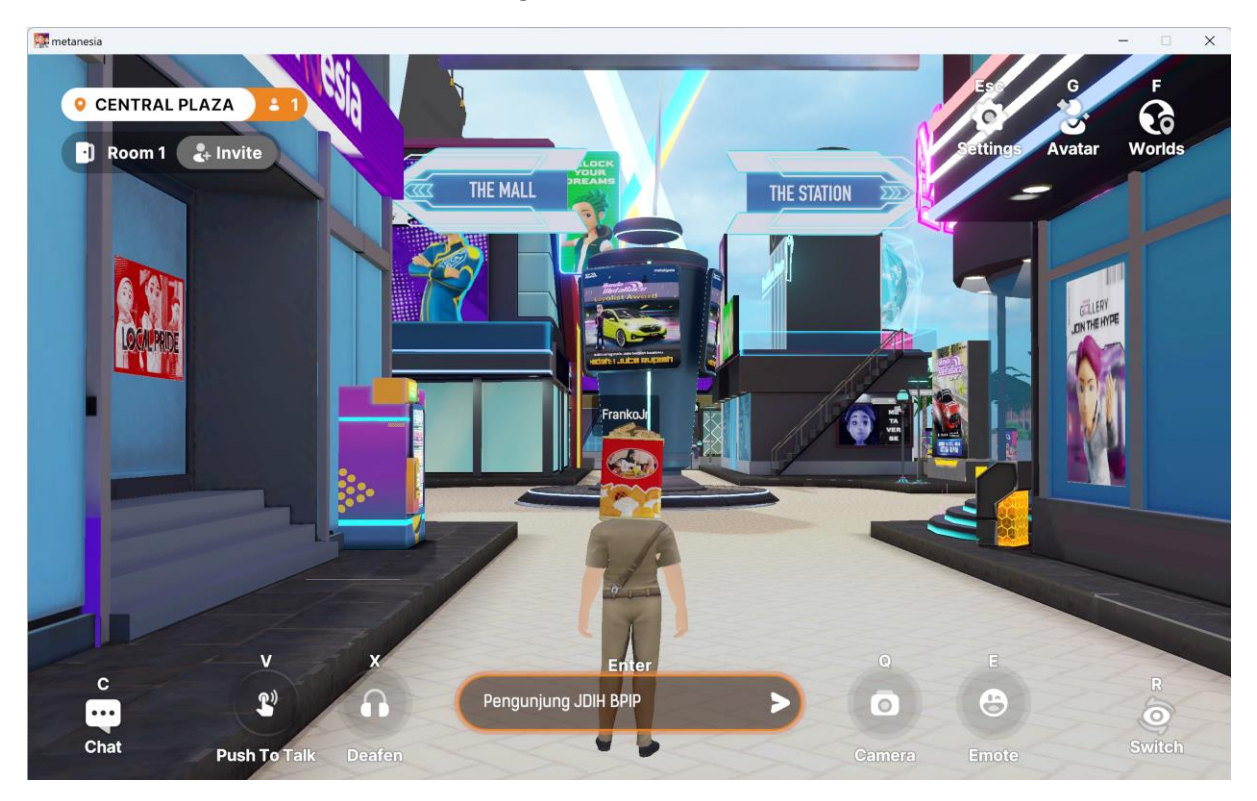

4. Buat Akun dan Avatar sesuai keinginan. Plik Menu "F Worlds"

5. Pilih Menu Pancasila Gallery

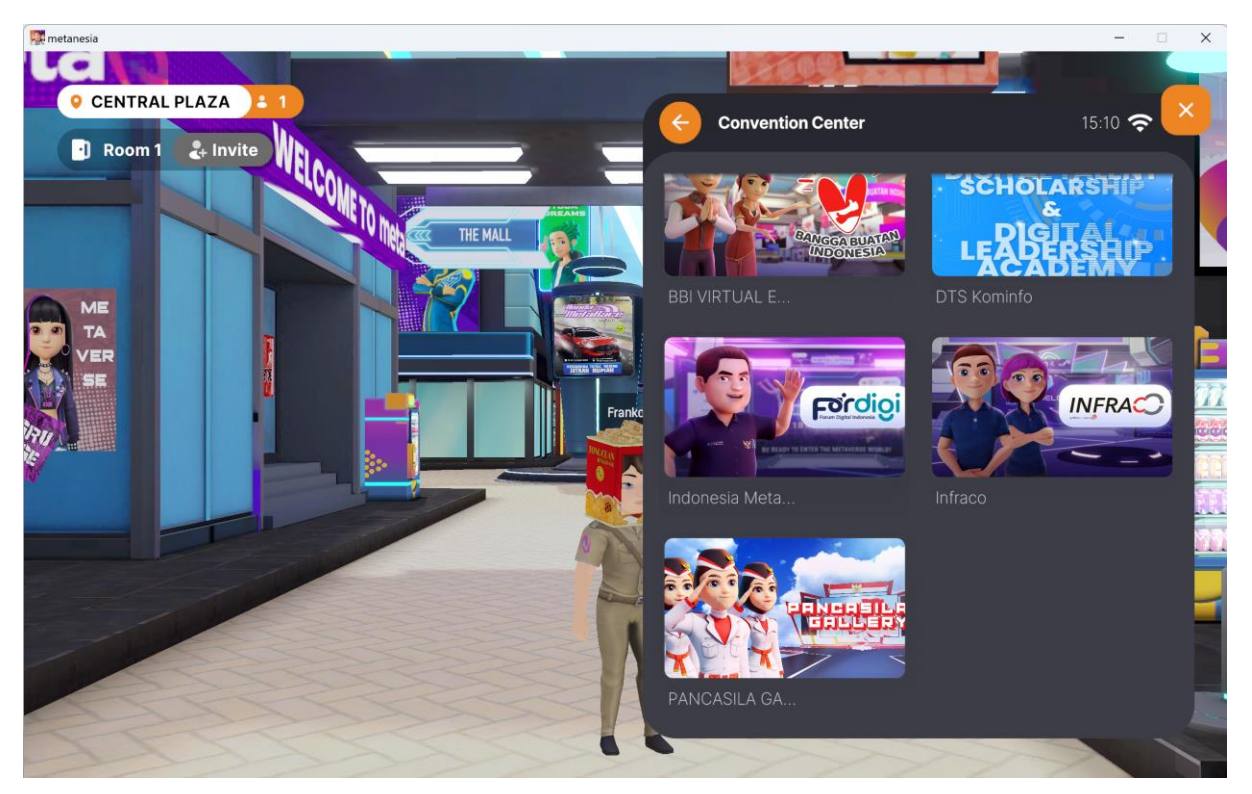

## 6. Pilih "Enter World"

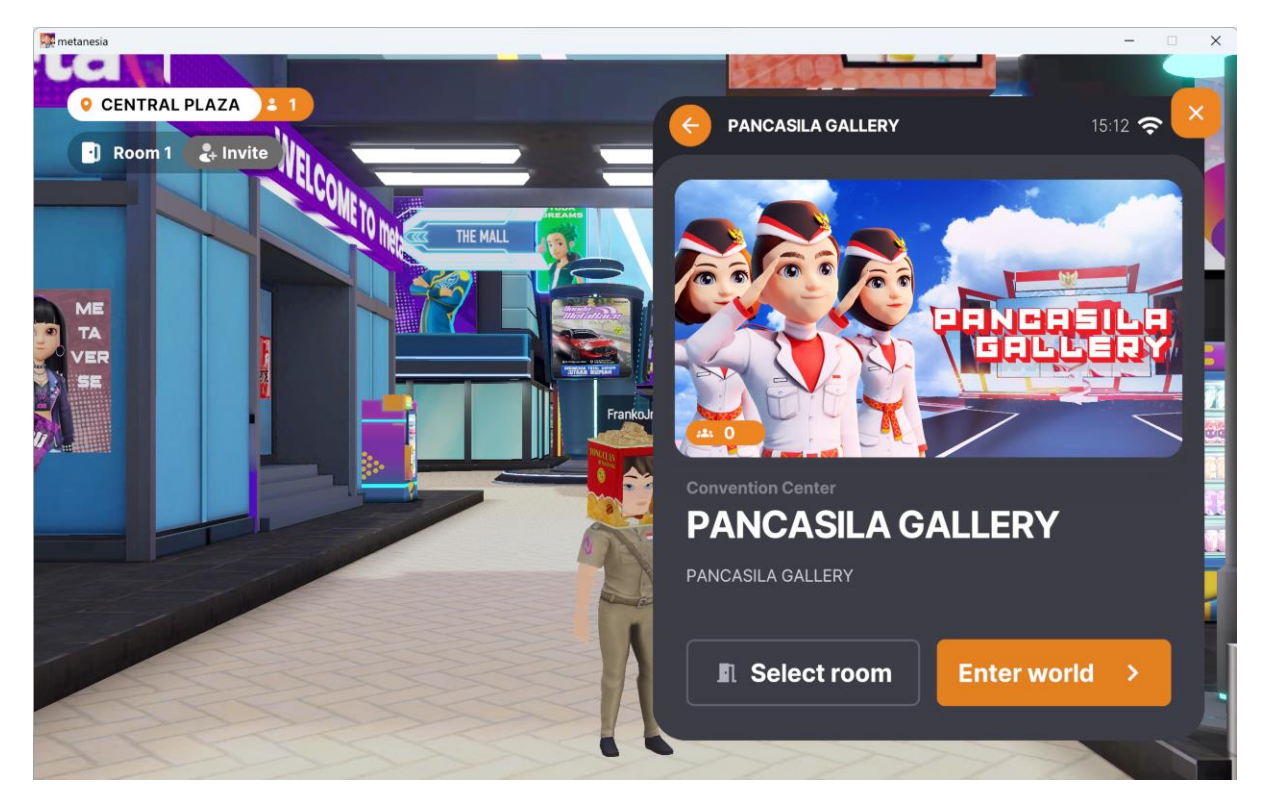

7. Anda sudah masuk dalam "Pancasila Gallery" dan pengguna bisa masuk ke Booth "JDIH BPIP METAVERS" dan mengakses semua menu informasi hukum secara virtual dengan mudah dari manapun.

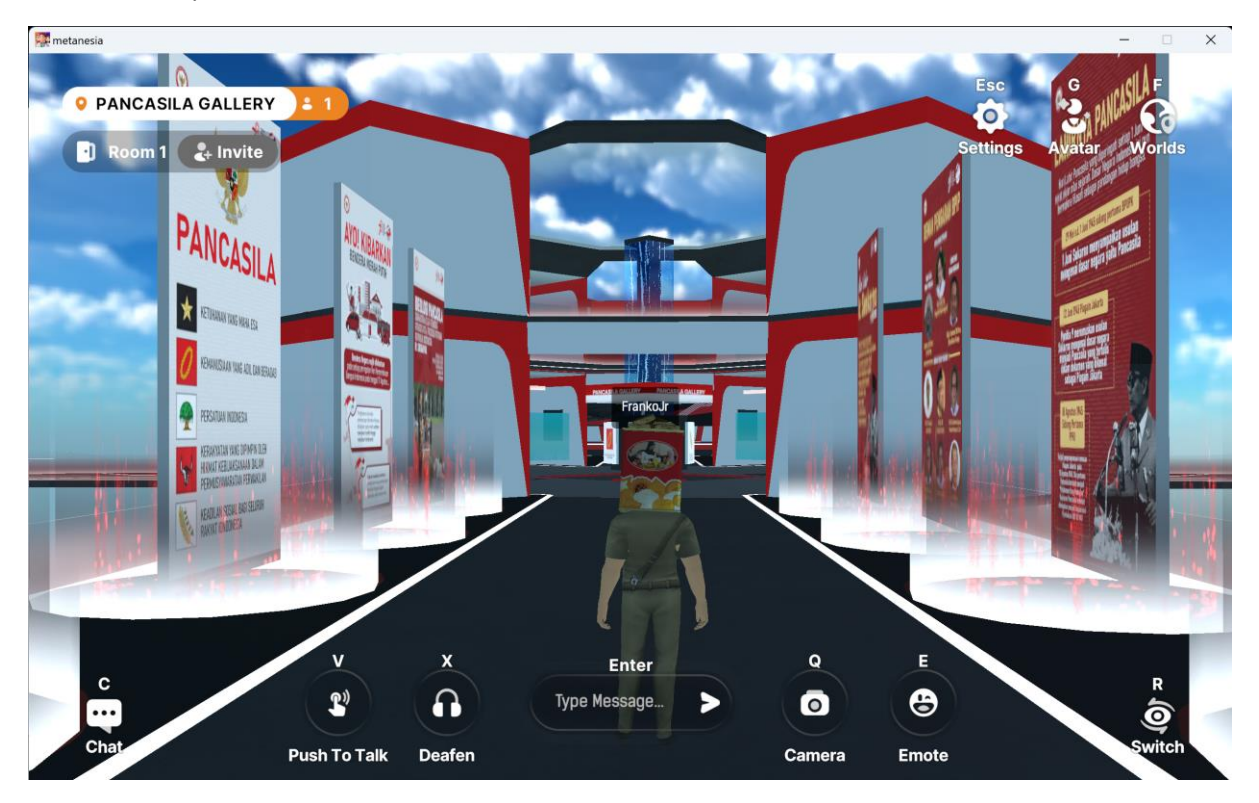